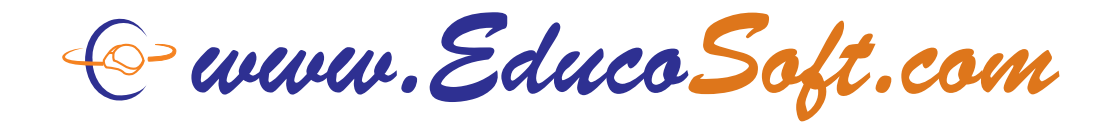

# **Instructions to change Guest Status**

#### If you are Guest Registered in your course by your teacher then follow the instructions given below.

Step 1: Open your web browser and Go to www.educosoft.com.

From the home page, under **User Login**. Enter your **email ID** and **Password**.

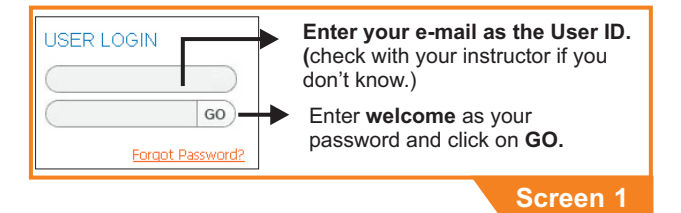

Step 2: You may see the following page, if your pop-up is blocked. If you see this, then allow pop-up for this site.

| Requirement      |                     |   |                                                                              |
|------------------|---------------------|---|------------------------------------------------------------------------------|
| Operating System | Windows XP          |   | Meets the requirement.                                                       |
| Browser          | Internet Explorer 6 | ¥ | Meets the requirement<br>Note: Some components may not work properly in IE-6 |
| Resolution       | 1680×1050           | 4 | Meets the requirement.                                                       |
| Pop-Up Blocker   | Enabled             | × | Please disable your pop-up blocker. More info                                |
| Flash Player     | Flash player 10     | ¥ | Meets the requirement.                                                       |
| Adobe Reader     | Not installed       | ¥ | Click <u>here</u> to install adobe reader.                                   |
|                  |                     |   | Continue Check again                                                         |
|                  |                     |   | Screen 2                                                                     |

Step 3: Once you are logged in, you will see the following screen.

| X Course Tools   | S Welcome to EducoSoft                      |                                             |
|------------------|---------------------------------------------|---------------------------------------------|
| 🔽 si, abus       | Incrussments                                | technike Berten (March & 1997)              |
| LL Tutona s      |                                             |                                             |
| Crossmanr        | Loures (8) Learneral (V) Leoup (V)          |                                             |
| 📕 vie trade      | When turbey Tast 2 Hays Tast 20 Days York 3 |                                             |
| 🚊 Get why Deport |                                             | Announcement Posted on : March 1, 2011      |
| Same 160         | No. Parshed Llater                          | Description                                 |
| All more units   |                                             | ×                                           |
| 🛍 Norman         | Currently you are rea                       | istored into this class as a Guest student. |
|                  |                                             |                                             |
|                  | Your ques                                   | tperiod will expire in 5 day(s).            |
|                  | Click of m                                  | gister lo register in your class.           |
|                  |                                             |                                             |
|                  |                                             | Screen 3                                    |

Observe the **pop-up window** in the above screen. This is a reminder that you are a guest for the number of days indicated, and you have to register within your guest period. **Register as soon as you can to avoid cancellation of access to class online.** Click on **Register** link in this window. Step 4: You will get the following screen. When you are ready to register and you have the credit card info then click on **Register** to start registration.

|         |                             | Term        | Gues       | Guest Registration |          |
|---------|-----------------------------|-------------|------------|--------------------|----------|
| Section | Course                      |             | Start Date | Expiration Date    | Register |
| 02-NB   | College Reading and Writing | Spring 2011 | 3/1/2011   | 3/15/2011          | Register |

### Step 5: Select "Pay for Web Access and Register". Click on "Continue" Button.

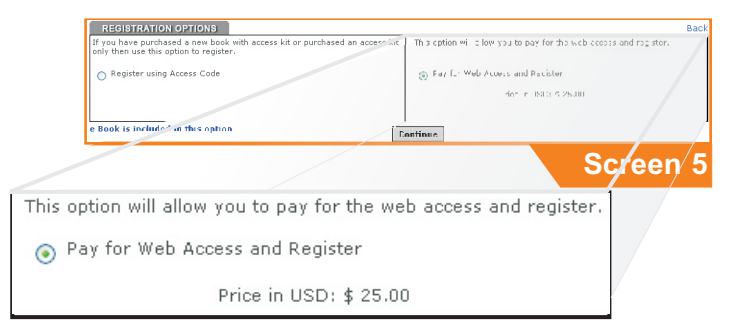

#### Step 6: Your account and contact info will appear. Verify all the details and click on Continue Checkout button.

|                                                                                                 | 1 SHOPPING 2 ADDRESS<br>BOOK | → 3 SHIPPING →     | 4 PAYMENT > 5 ORDER<br>INFO > 6                                                                  | ORDER<br>COMPLETED |
|-------------------------------------------------------------------------------------------------|------------------------------|--------------------|--------------------------------------------------------------------------------------------------|--------------------|
|                                                                                                 | _                            |                    |                                                                                                  |                    |
| ACCOUNT & CONTACT INFO                                                                          |                              |                    |                                                                                                  |                    |
| Your account information is (                                                                   | ised to login to the site. F | Please save your p | assword in a safe place.                                                                         |                    |
|                                                                                                 | *Your First Name: P          |                    |                                                                                                  |                    |
|                                                                                                 | *Your Last Name:             |                    |                                                                                                  |                    |
|                                                                                                 | *Your E-Mail: p              |                    |                                                                                                  |                    |
|                                                                                                 | Phone:                       |                    |                                                                                                  |                    |
| YOUR ADDRESS BOOK<br>Your primary billing and ship                                              | pping addresses are show     | n below:           |                                                                                                  |                    |
| My Primary Billing Address<br>Pushpish Chandra<br>South Camp Rd<br>Los Angeles, CA 30254<br>USA | Change                       |                    | My Primary Shipping Address<br>Pushpish Chandra<br>South Camp Rd<br>Los Angeles, CA 30254<br>USA | Change             |
|                                                                                                 |                              |                    |                                                                                                  | Screen 6           |

# **Register using Credit Card**

## Step 7: In this page

- Select Credit Card.
- Enter your Credit Card information.
- Check your Order Summary and click on "Continue Checkout" after confirming your Order Summary.

#### **Step 8:** View Information and place order.

 Click on "Place Order", after confirming your order, billing address and payment method.

| Credit Card  Credit Card  Credit Card  Credit Card  Credit Card  Credit Card  Credit Card  Credit Card Information Be  Name On Card:  Credit Card Number:  Credit Card Number: Card Number:  Card Num | 2 ADDRESS > 3 SEPTERS + 4 PATHONT > 5 CONTINUENT<br>elow:<br>Pathesis Chandra<br>pococococococococococo<br>(no spaces)                                                                                                    | ON + 6 DEMALETED                                                                                                    |                                                                                                    | Tou are now ready to complete your order. Please review your order below, and then clok  Billing Addresss:  Camper Particle Conde  So Angels, CA 20254  Payment Nethod:                                                     | 5 CONTRINUED • 6 CONFLICTE<br>the 'Place Order' button only once below to process your order<br>C |  |
|----------------------------------------------------------------------------------------------------|----------------------------------------------------------------------------------------------------|----------------------------------------------------------------------------------------------------|----------------------------------------------------------------------------------------------------|----------------------------------------------------------------------------------------------------|---------------------------------------------------------------------------------------------------|--|
| *Card Type:<br>*Expiration Date:<br>* Mandatory field                                                                                                    | *Card Type:     MasterCard v       *Expiration Date:     06       08     2013 v       Continue Checkout                                                                                                    |                                                                                                    |                                                                                                    | Untern Ord Prohigh Chundra<br>Gene Types I Restance and<br>Card Structure Restance and<br>Card Structure Restance and<br>Card Structure Restance and<br>DECER SUMMARY<br>Product                                            | Quantity Sub Totali                                                                               |  |
| ORDER SUMMARY Product College Reading and Writing Bay for Web Ac                                                                                                    | rore and Baalstor                                                                                                    | Quantity Sub T                                                                                                    | otal:                                                                                                    | College Reading and Writing Pay for Web Access and Register<br>ISBN:                                                                                                    | 1 \$25.00 (USD)<br>Sub Total: \$25.00 (USD)<br>Tax: Calculated During Checkout                    |  |
| ISBN:<br>Sub Tetal: \$25.00 (USD)<br>Tax: Calculated During Checkout                                                                                                    |                                                                                                    |                                                                                                    | (USD)<br>rokout                                                                                                    | Place order                                                                                                    |                                                                                                   |  |
|                                                                                                    |                                                                                                    | Screen 7                                                                                                    | 7                                                                                                    |                                                                                                    | Screen 8                                                                                          |  |
|                                                                                                    |                                                                                                    |                                                                                                    | ▶ 1 SHOPP<br>CART                                                                                                    | $\begin{array}{c} \text{Ing} & \flat \text{ 2 address} \\ \text{book} \end{array} \rightarrow \begin{array}{c} 3 \\ \text{options} \end{array} \rightarrow \begin{array}{c} 4 \\ \text{payment} \\ \text{info} \end{array}$ | 5 ORDER<br>CONFIRMATION 6 ORDER<br>COMPLETED                                                      |  |
| <ul> <li>Frint Receipt.</li> <li>Order completed page will appear with "Order Received" message and all your details such as</li> </ul>                                                                                                    |                                                                                                    |                                                                                                    |                                                                                                    | ORDER RECEIVED<br>Thank you for your order.<br>PLEASE PRINT THIS PAGE FOR YOUR RECORDS                                                                                                    |                                                                                                   |  |
| Orde                                                                                                    | Order Number and Customer ID.                                                                                                    |                                                                                                    |                                                                                                    | Your Order Number is: 182335<br>Your Customer ID is: 337582                                                                                                    |                                                                                                   |  |
| <ul> <li>To get printable receipt for your records, use <u>click here</u> link.</li> </ul>                                                                                                    |                                                                                                    |                                                                                                    | An e-mail confirmation will be sent to: <u>pushpish@comic.com</u><br>Please <u>Click here</u> to complete the registration process.<br>For a printable receipt <mark>[click here]</mark> |                                                                                                    |                                                                                                   |  |
| EDUCOS                                                                                                    | DET PECEIDT                                                                                                    | L                                                                                                    |                                                                                                    |                                                                                                    | Screen 9                                                                                          |  |
| *** PLEASE PRINT RECEIPT OUT AN                                                                                                    | D RETAIN IT FOR FUTURE REFERENCE ***                                                                                                    | ege Reading and Writing   00                                                                                                    | 2-N8                                                                                                    |                                                                                                    |                                                                                                   |  |
| ORDER DETAILS           Order Munder 1: 182335         Parment Hothol 1: ERDITICABD           Customer 16: 337582         Card Type 1: Nasheric and           Costomer 16: 337582         Card Type 1: Nasheric and           Order Det :: 1912312         Card Type 1: Nasheric and           Order Det :: 1912312         Card Type 1: Nasheric and           Order Det :: 19172811         Card Type 1: Nasheric and           Card Type 1: Nasheric and         Card Type 1: Nasheric and           Billing Auto BritPhysiol Cardina         Parment Hothory 1: Nasheric and Confermation Will Type 1: Nasheric and Confermation Will Type 1: Nasheric and Confermation Will Type 1: Nasheric Cardina                                                                                                    |                                                                                                    | 4 denter + 5 destaure<br>RECEIVED<br>for your order.<br>MGE FOR YOUR RECORDS<br>umber is: 182335<br>er ID is: 337582<br>e sert to: <u>puthpish@comic.</u> | . • 6 <u>oser</u>                                                                                                    |                                                                                                    |                                                                                                   |  |
| South Comp Rd<br>Los Angeles/Ch 30254<br>USA<br>pushpish@comic.com<br>PRODU                                                                                                    | Sight Can Id         ************************************                                                                                                    |                                                                                                    | receipt, <u>click here</u>                                                                                                    | Б.                                                                                                    |                                                                                                   |  |
| SEE Product Register                                                                                                    | Operative         Price         Amount           Himy - Pay for Web         1         USD 25.80         USD 25.80           Order SubTable         USD 25.80         USD 25.80           Order SubTable         USD 0.80         Table         USD 0.80           Totable         USD 25.80         USD 25.80         USD 0.80 |                                                                                                    |                                                                                                    |                                                                                                    |                                                                                                   |  |
| Print                                                                                                    | this receipt                                                                                                    |                                                                                                    | Scree                                                                                                    | n 10                                                                                                    | EducoSoft.com                                                                                     |  |
|                                                                                                    |                                                                                                    |                                                                                                    |                                                                                                    |                                                                                                    | - 0                                                                                               |  |